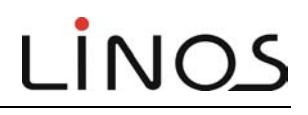

## **M50.PCI Stepping Motor Card**

## 40 2310 000

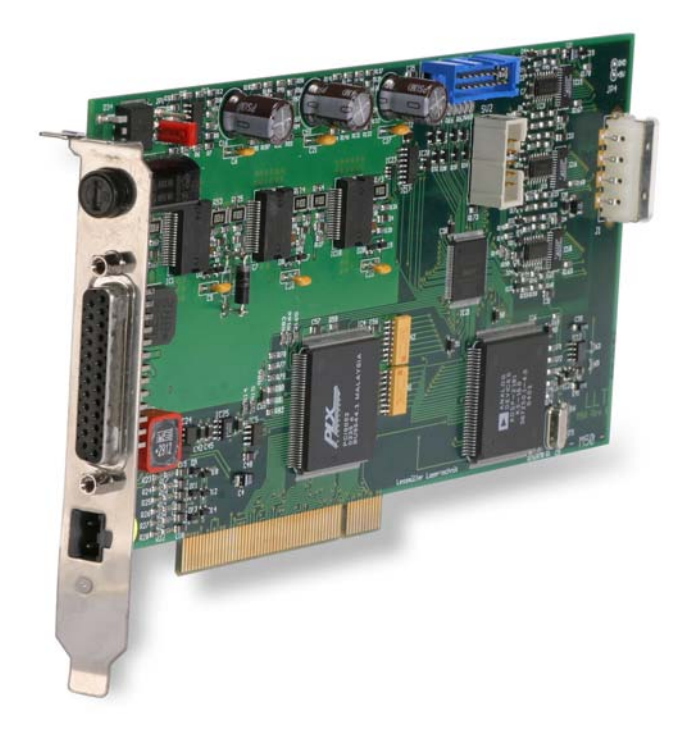

## **Instruction Manual**

Add-in PC Card for Controlling 3 Stepping Motors in Microstep Operation

1st Issue, Juni 2005 40 2310 701a © LINOS Photonics

LINOS Photonics GmbH &Co.KG Königsallee 23 D-37081 Göttingen, Germany Phone +49 (0)5 51 69 35 0 Fax +49 (0)5 51 69 35 166 E-mail: sales@LINOS-Photonics.DE http://www.linos.de

### 1 About This Technical Literature

A number of symbols are used in this technical hardware and software description to give you quick guidance and to draw your attention to the essentials.

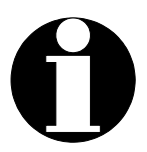

#### IMPORTANT NOTE

This symbol indicates important or additional information about the *M50.PCI stepping motor card* or literature.

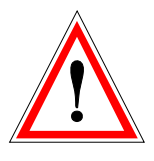

#### CAUTION

Indicates a hazard that can damage the *M50.PCI stepping motor card* or the computer in which it is installed. Any resulting hazards for people must be avoided.

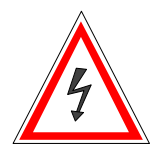

**DANGER** Risk of electrocution by high electrical voltage if touched.

The information in this document is subject to change without prior notice!

### 2 Important Information

### 2.1 Information on the Use of this PC Card

This card has been designed only for controlling 2-phase stepping motors and may not be modified in any way. If any malfunction occurs, please be sure to contact our Service Department (for a list of addresses, please refer to Chapter 14 on Service). LINOS shall not be liable for any direct, indirect or consequential damage, particularly if such damage is caused by negligence, and no matter whether such damage arises in connection with the warranty, a contract, an offence or a further legal theory.

The electrical equipment described (apparatuses, systems, installation and networks) is only intended for use in industrial or scientific areas. Compliance with the legal requirements and directives concerned is essential.

If used incorrectly, this electrical equipment may generate hazardous voltage or may have "live" parts during operation. Removing the required covers or inadequate maintenance may severely endanger or impair the health of individuals or cause material damage. Therefore, the person responsible for the safety of the equipment must ensure that

- only qualified personnel are entrusted with working on or operating the equipment and machinery;
- these persons always have the appropriate instruction manual and any additional product literature as necessary for all operating steps and servicing and repair work, and that such persons are obligated to observe these instructions and information at all times;
- work on this equipment and machinery or in their vicinity is prohibited for non-qualified personnel.

Qualified personnel are persons who by virtue of their education, experience and training as well as their knowledge of the pertinent standards, requirements, occupational and work safety regulations and operating conditions have been authorized by the person responsible for the safety of the installation or system to perform the work as required and can recognized and prevent any potential hazards (see definitions for skilled labor according to VDE 105 or ICE 364).

This information is not exhaustive. If you have any questions or problems, please contact LINOS Photonics GmbH & Co. KG.

The information on processes explained in this instruction manual and circuit details apply analogously and must be reviewed before actually applying this information to your specific application.

LINOS Photonics GmbH & Co. KG shall not assume any guarantee for the suitability of the procedures and suggested circuits for specific applications.

The information in this instruction manual describes the features of the product without expressly assuring such characteristics.

We have carefully tested the equipment hardware and software as well as the product literature. However, we do not make any warranty that they are free of errors.

The content of this document is the intellectual property of LINOS Photonics GmbH &Co. KG and is subject to copyright protection laws. Reproduction of any of these materials is not permitted unless our prior written consent is obtained.

Our products continuously undergo further development. We reserve the right to make changes without prior notice. At the Internet address http://www.linos.com you will find information and, where available, update possibilities.

### 2.2 Safety Instructions

- Please follow all safety instructions including the directions for the connected equipment.
- Read this instruction manual carefully. It will enable you to best use the *M50.PCI stepping motor card* and prevent problems and damage.
- Always keep this instruction manual handy.
- When installing the *M50.PCI stepping motor card* in a PC, be sure to observe the rules and regulations in force.
- Make sure that if you connect an external power supply, the maximum voltage of 48 volts DC cannot be exceeded.
- Never expose the *M50.PCI stepping motor card* to direct sunlight, high humidity, dirt or extreme temperatures.
- The *M50.PCI stepping motor card* may only be used in dry rooms that do not have any risk posed by an explosive atmosphere.
- It is prohibited to use the *M50.PCI stepping motor card* outdoors.
- Ensure that the M50.PCI stepping motor card is sufficiently ventilated at all times.
- Check that the cable has the correct current-carrying capacity and that the appropriate connectors are correctly wired and attached; to avoid wire breakage or a cable break, install all cables so that they cannot cause any accidents.
- Unplug or plug in the cables only after the PC has been shut down and the power turned off.
- The *M50.PCI stepping motor card* may only be operated in a range of 0-40°C and up to 80% relative humidity.
- Do not store the *M50.PCI stepping motor card* below 0°C (32°F) or above 70°C (158°F) and only up to 80% relative humidity.
- Using the card in equipment on people, e.g. controlling a surgical robot, is strictly forbidden.
- The M50.PCI stepping motor card is not a toy and may not be used as such.

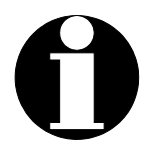

These instructions are a component of the *M50.PCI stepping motor card* and must be kept handy. If this card is given or sold to other persons, these instructions as a component of the equipment must also be given to these persons.

## 3 Contents

|   |            |                                                                                                    | Page                   |
|---|------------|----------------------------------------------------------------------------------------------------|------------------------|
| 1 | Abo        | out This Technical Literature                                                                                       |                        |
| 2 | Imp        | ortant Information                                                                                                  | 4                      |
|   | 2.1        | Information on the Use of this PC Card                                                                              | 4                      |
|   | 2.2        | Safety Instructions                                                                                                 | 5                      |
| 3 | Con        | tents                                                                                                    | 6                      |
| 4 | Part       | l: Overview                                                                                                    |                        |
|   | 4.1        | Standard Equipment Supplied                                                                                         | 8                      |
|   | 4.2        | Brief Technical Overview                                                                                            | 9                      |
| 5 | Part       | Installation of the M50.PCI                                                                                         |                        |
| • | Ste        | epping Motor Card                                                                                                   | 10                     |
|   | 5.1        | Hardware Installation: Installation in a PC                                                                         |                        |
|   | 5.1<br>5.2 | Software Installation                                                                                               | ۱۱<br>10               |
|   | 5.2<br>5.2 | 1 Windows® 98                                                                                                    | 13                     |
|   | 5.2        | 2Windows® 2000/ Windows® XP                                                                                         | 14                     |
|   | 5.2        | 3Function Test after Installation                                                                                   | 15                     |
|   | 5.3        | Power Supply                                                                                                    | 16                     |
|   | 5.4        | Electrical Current for the Motors                                                                                   | 16                     |
|   | 5.5        | Operating State LED                                                                                                 | 17                     |
|   | 5.6        | Limit Switches                                                                                                    | 17                     |
|   | 5.7        | I/O Extension                                                                                                    | 18                     |
|   | 5.8        | Accuracy and Resolution                                                                                             | 18                     |
| 6 | Part       | III: M50 Software                                                                                                   | 19                     |
|   | 6.1        | Overview                                                                                                    | 19                     |
|   | 6.2<br>6.2 | About the 32-bit Software<br>1 Testing and Initial Operation of the <i>M50.PCI Stepping Motor</i><br><i>Card</i> 19 | 19                     |
|   | 6.3        | Programming under Delphi                                                                                            | 20                     |
|   | 6.3<br>6.3 | 1 Programming Using VisualC<br>2 Programming Using LabView                                                          | 20<br>20               |
| 7 | Dari       | IV: M50 Function Library                                                                                            | 21                     |
| 1 | 7 1        |                                                                                                    | ····· <b>∠ I</b><br>21 |
|   | 1.1        |                                                                                                    | <b>∠</b>               |

| 8  | Desc | cription of the Functions                     | 25 |
|----|------|-----------------------------------------------|----|
|    | 8.1  | Card Initialization                           | 25 |
|    | 8.2  | Motor and Axis Settings                       | 27 |
|    | 8.3  | Switch Configuration                          | 33 |
|    | 8.4  | I/O Byte                                      | 37 |
|    | 8.5  | Operating the Stepping Motors                 | 39 |
|    | 8.6  | System Settings                               | 45 |
|    | 8.7  | Demo Program                                  | 49 |
| 9  | Арре | endix A: Technical Specifications             | 50 |
|    | 9.1  | System Data                                   | 50 |
|    | 9.2  | Performance Data                              | 51 |
| 10 | Арре | endix B: Structure of the Stepping Motor Card | 52 |
| 11 | Appe | endix C: Pin Assignment                       | 53 |
|    | 11.1 | Motor Connector                               | 53 |
|    | 11.2 | I/O Extension:                                | 54 |
|    | 11.3 | Limit Switch Wiring                           | 55 |
| 12 | Арре | endix E: Software Default Settings            | 56 |
| 13 | Disp | osal                                          | 57 |
| 14 | Serv | ice                                           | 57 |

### 4 Part I: Overview

### 4.1 Standard Equipment Supplied

The following standard equipment is supplied when you order an *M50.PCI stepping motor card*:

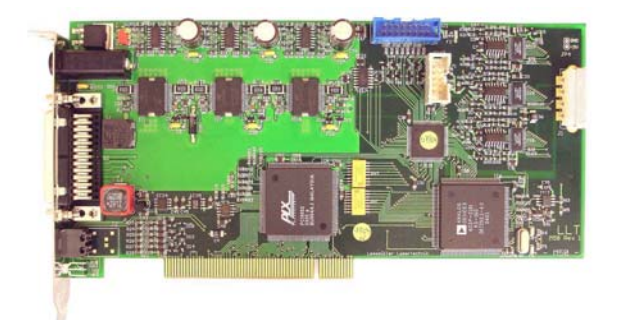

M50.PCI stepping motor card

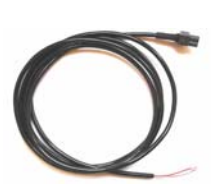

Connecting cable for external power supply

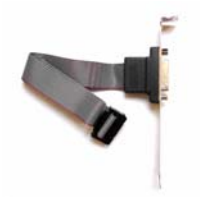

8-bit I/O extension on a slot plate

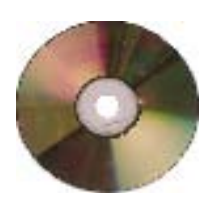

CD-ROM with software and instruction manual

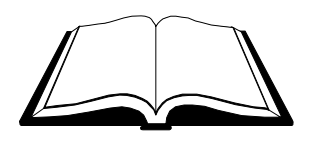

This instruction manual is on a CD-ROM

### 4.2 Brief Technical Overview

The following points will provide you with an overview of the functions and features of the *M50.PCI stepping motor card*:

- Add-in PC card for controlling three stepping motors in microstep operation without any additional hardware
- High dynamics and speed combined with high accuracy thanks to the most advanced monolithic limit switch levels and sophisticated control software
- Future-proof and convenient with PCI bus
- 12V power supply by PC power supply unit or externally up to 48V/DC
- For bipolar 2-phase stepping motors, 2-12V in 4/5/6/8 wire technology
- Up to 2.5A phase current
- Connecting power 20W per axis
- Digital signal processor for generating acceleration ramps and pathway curves (interpolation)
- Each axis is individually programmable: motor parameters, resolution, system connection, etc.
- 6 inputs for limit switches, etc., user-configurable
- An additional 8-bit extension can be selected as input and output
- Several *M50.PCI stepping motor cards* can be operated simultaneously
- Extensive function library for 32-bit DLL
- Import files and examples in C<sup>++</sup>, Delphi, LabView

- 5 Part II: Installation of the M50.PCI
- 5.1 Hardware Installation: Installation in a PC

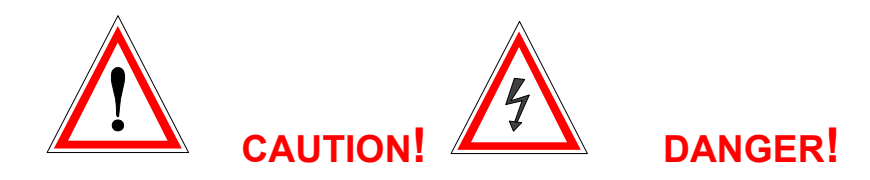

Before opening the housing, perform the following steps!

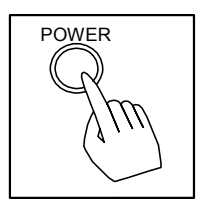

1. Turn off the computer power.

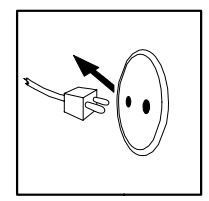

2. Disconnect the power cable from the computer.

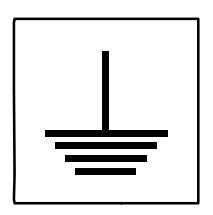

3. Make sure that you are grounded while performing all steps.

### 5.1.1 Installation Steps:

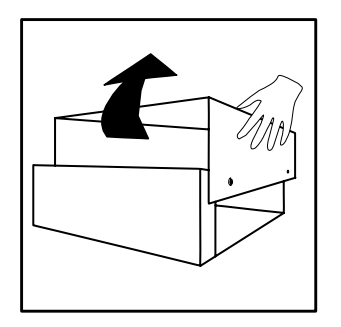

Open the housing of your computer.

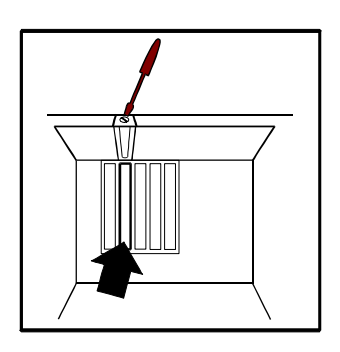

Select an available PCI port and remove the cover to expose the socket.

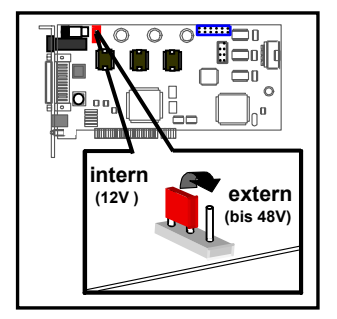

Position the red jumper (JP1) of M50.PCI according to the type of power supply you wish to use. 'Intern' stands for powering the card by your PC power supply unit and 'extern' means that you will be using an external power source.

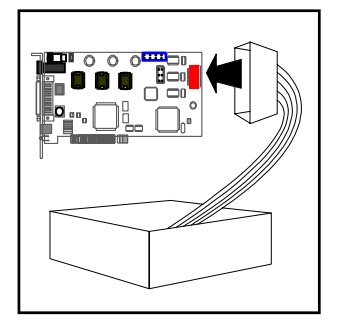

Plug an available hard disk connector into the socket on the rear side of the *M50.PCI stepping motor card*! (Only if you are using internal power supply!)

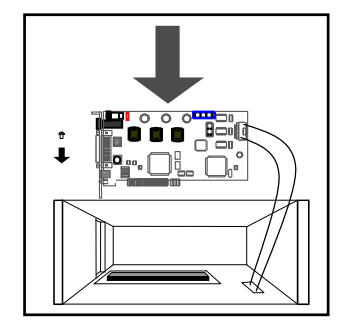

Carefully plug the *M50.PCI stepping motor card* into the socket and fasten it in place by using the screw taken from the cover plate.

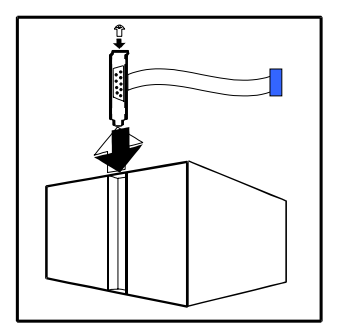

If you would like to use the additional 8 inputs/outputs, fasten the I/O slotted plate supplied in an available position on the rear panel of your PC.

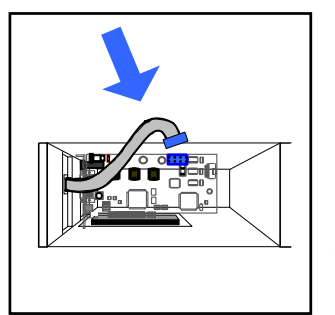

Then connect the flat cable by plugging the blue connector into the *M50.PCI stepping motor card*.

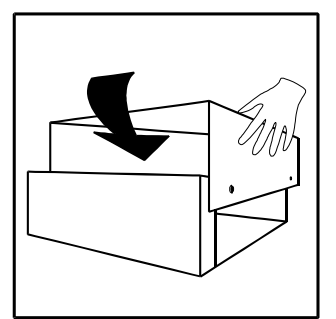

Close the housing of your computer and plug the power cord into an electrical outlet.

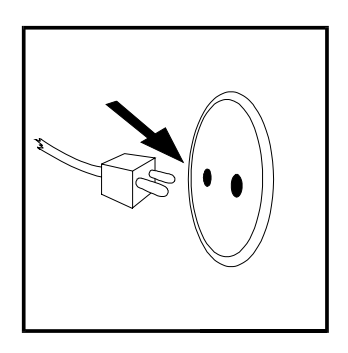

### 5.2 Software Installation

The CD-ROM supplied contains the following directories:

| ∖M50-Install       | Contains the drivers required                                       |
|--------------------|---------------------------------------------------------------------|
| \FirstTest         | Contains a simple demo program                                      |
| ∖M50-Delphi        | Contains sources and examples for writing your own Delphi programs  |
| $\setminus M50-VB$ | Contains sources and examples for writing your own VB programs      |
| \M50-VisualC       | Contains sources and examples for writing your own C++ programs     |
| M50-Labview        | Contains sources and examples for writing your own LabView programs |
| ∖M50-Manual        | Contains this instruction manual                                    |

The *M50.PCI stepping motor card* is supplied with driver software for Windows® 98, Windows® 2000 und Windows® XP. The drivers and instructions for installing the *M50.PCI stepping motor card* are in the *\Install* directory on the CD-ROM supplied with this card.

#### 5.2.1 Windows® 98

The following files are required for installation:

| •LLT-Motor.inf | Control instructions for installation      |
|----------------|--------------------------------------------|
| •PCI9050.sys   | Lowest operating system level for hardware |
| •PLXApi.dll    | Function library for PCI bridge            |

The first time Windows® is booted after you have installed the *M50.PCI* stepping motor card in your PC, the following hardware assistant message will appear:

New hardware component found. PCI bridge

Install the drivers supplied using **LLT\_Motor.inf** on the CD-ROM by following the prompts given by the hardware assistant.

Once installation has been successfully completed, you will find the entry "LLT-STEPPER MOTOR CARD" in *Oevice Manager* of Windows® *System Control* under *Other Devices Detected*.

If you have installed several *M50.PCI* stepping motor cards, you will find this entry several times as well.

### 5.2.2 Windows® 2000/ Windows® XP

The following files are required for installation:

| •LLT-Motor.inf | Control instructions for installation      |
|----------------|--------------------------------------------|
| •PCI9050.sus   | Lowest operating system level for hardware |

•*PLXApi.dll* Function library for PCI bridge

The first time you boot the system after you have installed the *M50.PCI stepping motor card* in your PC, the operating system will recognize M50-PCI as new hardware and will show the following message:

Other PCI bridge device found: PCI bridge

Now follow the instructions given by the installation assistant. When the assistant prompts you to install a new driver, enter the directory pathname under which the LT\_Motor.inf file can be found.

#### Directory:\...\Install\LLT\_Motor.inf

3. If you enter the correct directory pathname, a message will appear to inform you that an appropriate driver was found for the "LLT-STEPPER MOTOR CARD" device. Click on <Finish> to complete installation.

Once installation has been successfully completed, you will find the entry "LLT-STEPPER MOTOR CARD" in *Oevice Manager* of Windows® *System Control* under *Other Devices Detected*.

If you have installed several *M50.PCI* stepping motor cards, you will find this entry several times as well.

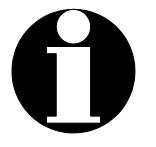

If you are running Windows® XP, a message informing you that the driver failed the "XP-Logo-Test" will appear. This message can be ignored as the test failure will not affect the reliable operation of the *M50.PCI stepping motor card* or that of the other programs.

### 5.2.3 Function Test after Installation

1. Create the directory  $\dots \setminus M50$ .

2. Copy the directory  $\FirstTest$  on your CD-ROM to the newly created directory.

3. You can now run the  $M50\_Demo1.exe$  program in the FirstTest directory to test the function of the *M50.PCI stepping motor card*.

The DspStatus must accept the value by showing *<function ok>* after the DSP program has been downloaded (takes approx. 5 sec.).

| Motor 1                                |            |                 |                    |                                                                                   |
|----------------------------------------|------------|-----------------|--------------------|-----------------------------------------------------------------------------------|
| Position G                             | ioal (mm)  | Feedrate [mm/s] | Acceleration mm/s2 | MOVE Neg Limit Switch 1                                                           |
| Motor 2                                | je<br>Joal | Feedrate        |                    |                                                                                   |
| 0.000                                  | 0          | 3.000           | 10.018             | MOVE         Image: Neg Limit Switch 3           BREAK         Pos Limit Switch 4 |
| Motor 3<br>Position                    | Goal       | Feedrate        | Acceleration       |                                                                                   |
| 0.000                                  | 0          | 3.000           | 10.018             | MOVE Neg Limit Switch 5     BREAK Pos Limit Switch 6                              |
|                                        |            |                 |                    |                                                                                   |
| DspStatus<br>OpenM50 = 0; Function ok! |            |                 |                    |                                                                                   |
|                                        |            |                 |                    |                                                                                   |

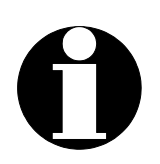

The function libraries MX\_Motor.dll, CC3260MT.dll and STLPMT45.dll as well as the processor program M50DSP.IDM are required every time an application program is started. Therefore, it is recommended that you copy them to the directory from which you start the application program.

### 5.3 Power Supply

To start up your equipment, you will need to select the power supply for the motors. The *M50.PCI stepping motor card* can be operated on 12 V from your PC power supply by plugging in the hard disk connector. For motors with a nominal voltage rating higher than 8-10V, be sure to select external power supply. This also applies to positioning systems that are to be operated at a higher velocity.

To power the card by an external power supply, plug in the two-pole connecting cable supplied with the card. A power supply source with up to 48V DC maximum can be connected. The higher the power supply, the higher the attainable velocity and acceleration. The power supply source should generate an amperage of 1.5-3.0A. We recommend using the external power supply 40 3222 000 to operate the *M50.PCI stepping motor card* with LINOS x.act positioners.

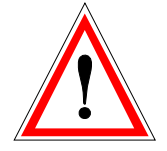

You will need to change the position of the high-current jumper on the *M50.PCI stepping motor card* depending on the type of power supply you are using (see Chapter <u>5.1.1</u>, Settings: Internal Supply). **Caution: The external power supply may not exceed 48V/DC!** 

### 5.4 Electrical Current for the Motors

The electrical current for the motors is set using the software installed (see <u>Set Maximum Current / Get Maximum Current</u>). The maximum current you can set for the motors is 2.5 A per phase.

To ensure accurate microstep division, the phase current selected may not be higher than the nominal current of the motor. By contrast, a current setting that is too low will not affect microstep division.

When the stepping motors are in an idle state, a much lower torque is generally needed than when they are driving the positioner. To prevent the motors from losing power or heating up unnecessarily, the software program lets you define the idle current separately for each axis (see also **Set\_Power\_Down**).

The following example shows how the electrical motor power and power loss are calculated:

| Coil resistance      | $R_{Phase}$ | = 1.6 ohms and                  |
|----------------------|-------------|---------------------------------|
| Nominal current      | Phase       | = 1.5A                          |
| Nominal voltage (DC) | $V_{Phase}$ | = $R_{Ph} \times I_{Ph}$ = 2.4V |

The power loss in the switching controllers of the *M50.PCI stepping motor card* plays a subordinate role when the motors are in the idle state.

### 5.5 Operating State LED

The rear panel of the *M50.PCI stepping motor card* has an LED to show the current operating state. The table below lists the particular states that the LED indicates:

| LED                | STATUS                                                          |
|--------------------|-----------------------------------------------------------------|
| Steady yellow glow | DSP program has not yet been loaded                             |
| Flashes yellow     | Program loaded, card active, motor power supply too low         |
| Flashes green      | Program loaded, card active, motor power supply ok (>11V)       |
| Flashes red        | Program loaded, card active, motor power supply too high (>50V) |
| Steady red glow    | Excess temperature at an axis end position; motors stopped      |
| Off                | Card de-activated                                               |

### 5.6 Limit Switches

Six inputs are available on the *M50.PCI stepping motor card*. Each of these can be used to connect a limit switch, a reference limit switch or general inputs. Reference limit switches and inputs are not independently evaluated by the axis control program of the *M50.PCI stepping motor card*.

If an input is assigned as a positive limit switch to an axis, this axis will remain stopped in the positive motion mode immediately after this input has been activated. The axis can only move in the negative direction until the input is de-activated (the position and sentence buffer of this axis remain unchanged and can be reset, if necessary, by the application program).

Variables are available in the driver software to enable the particular operating state of the limit switches to be defined as make contacts or break contacts as well as low active and high active (see Chapter 8.3 <u>Switch Configuration</u>).

The CMOS level applies; in other words, input voltages <2.2 volts are evaluated as a logical '0'; voltages greater than +3 volts, as a logical '1'. The inputs when inactive are at +10V via internal pullup resistors. In their activated state, a current of 2.5mA maximum flows. The inputs are short circuit proof and protected from overvoltage and accidental interchanging of poles up to 12V.

To supply the electronic limit switches, an auxiliary supply of +10V, 100mA, is available at the connector (suggested wiring: see <u>Appendix C</u>).

### 5.7 I/O Extension

The *M50.PCI stepping motor card* has an I/O interface that provides 8 ports, which can be used independently of one another as inputs or outputs. Configuration of each pair of these ports as inputs or outputs is done by software (see <u>Chapter 8.4</u>).

The I/O interface also has a 5Vcc output (pin1), which can handle approx. 80-100mA and has a self-resetting electronic fuse.

If the ports are defined as **outputs**, 3.5V/20-30mA will be available via 33ohms relative to the Gnd (pin9) when these ports are in their active state. Thus, LEDs/optocouplers or small relays can be directly controlled.

If the ports are defined as **inputs**, Vcc (Pin1) can be applied to the inputs via a resistance of 200-1,000 ohms in order to activate these inputs. The contacts are designed so that they cannot be damaged even if an external load resistor is not used and they are directly connected to Vcc.

### 5.8 Accuracy and Resolution

The absolute resolution that can be obtained with the *M50.PCI stepping motor card* depends on the stepping motor used. A mechanical error of the motor and the stages also influence this resolution.

For a motor with a 1,500mA/phase current and 200 full steps per revolution, the absolute position error is typically <  $\pm 3\mu$ m related to the transfer of motion to a linear movement by a 2mm spindle.

The theoretical resolution of the *M50.PCI stepping motor card* is approx. 1/256 of a full step. The electromagnetic resolution attainable under real conditions depends on diverse factors; these include the ratio of the nominal torque to the torque under load, the motor power supply, and the ratio of the nominal current of the motor to the maximum current of the *M50.PCI stepping motor card*.

Under favorable conditions, a resolution of 1/100 of a full step can be achieved. In the example above, this would correspond to a resolution of 0.5-1  $\mu$ m.

### 6 Part III: M50 Software

### 6.1 Overview

The  $\$  Install directory on the CD-ROM supplied contains all the setup information for installing the drivers for Win98, Windows 2000 and Windows XP.

You will find sample programs for Delphi5.0 and higher in the M50-Delphi directory. DEMO1 is a simple example written to introduce you to programming the M50.PCI stepping motor card. DEMOTwoCards shows the programming for two M50.PCI stepping motor cards using a total of 6 motors to be operated by these cards.

The function libraries MX\_Motor.dll, CC3260MT.dll and STLPMT45.dll as well as the M50.pas import file of the M50 functions belong to each program. The M50dsp.idm execution program for the M50 processor is loaded and started each time the program is initialized.

The import file and C<sup>++</sup> examples for user programming in VisualC<sup>++</sup> are in the M50-*VisualC* subdirectory.

The import file and examples for user programming in LabView are in the M-50-LabView subdirectory.

The import file and examples for user programming in VB are in the  $\M50-VB$  subdirectory.

### 6.2 About the 32-bit Software

#### 6.2.1 Testing and Initial Operation of the *M50.PCI Stepping* Motor Card

The M50-Delphi directory contains the compiled programs for immediate operation of the M50.PCI stepping motor card on 32-bit operating systems (Win98/Win2000/ff):

| M50_Demo1.exe | Simple sample program for controlling three motors          |
|---------------|-------------------------------------------------------------|
| MX_Motor.dll  | Dynamically linkable driver library with all card functions |
| CC3260MT.dll  | Dynamically integrated supplementary library                |
| STLPMT45.dll  | Dynamically integrated supplementary library                |
| M50dsp.idm    | Program for the microprocessor on the card                  |

### 6.3 Programming under Delphi

The M50-DelphiM50-Demo1 subdirectory comprises all units and drivers that you need for writing your own Delphi program or for extending the sample program. This program has been written using Borland Delphi 5.0.

You can copy the files of this subdirectory as well as  $MX\_Motor.dll, M50dsp.idm$  in the ..\Delphi5\Projects\M50 directory to your hard disk and access these files for your own programming.

These files are as follows:

| M50.pas       | Import file for dll functions                  |
|---------------|------------------------------------------------|
| M50_Demo1.dpr | Project file for opening the M50_Demo1 project |
| M50_Demo1.dsk | Saves your desktop for the M50_Demo1 project   |
| Main.dfm      | Delphi Form Module for the sample program      |
| Main.pas      | Main for the sample program                    |
| M50_Demo1.pas | Source code for the sample program             |
| MX_Motor.dll  | Driver library with all card functions         |
| M50dsp.idm    | Program for the microprocessor on the card     |

### 6.3.1 Programming Using VisualC

The M50-VisualC subdirectory combines all units and driversram. This program was written using C<sup>++</sup> Vers 6.0. that you need for writing your own C++ programs or for extending the sample prog

### 6.3.2 Programming Using LabView

The  $\M50-LabView$  subdirectory combines all units and drivers that you need for writing your own LabView programs or for extending the sample program. This program was written using LabView 6.0.

### 7 Part IV: M50 Function Library

### 7.1 Brief Overview

----- Card initialization ----function **Open M50** (FilePath: TFilePath); function Close M50; ----- Motor and axis settings -----function Set Maximum Current (Motor, Current: INTEGER); function Get Maximum Current (Motor: INTEGER; VAR Current: INTEGER); function Enable Motor (Motor: INTEGER); function **Disable Motor** (Motor: INTEGER); function Set Steps per Rev (Motor, Steps per Rev: INTEGER); function **Get Steps per Rev** (Motor: INTEGER; VAR Steps per Rev: INTEGER); function Set Rotary (Motor, Rotary: INTEGER); function **Get Rotary** (Motor: INTEGER; VAR Rotary: INTEGER); function Set Gear (Motor: INTEGER; Gear: SINGLE); function Get Gear (Motor: INTEGER; VAR Gear: SINGLE); function **Set Pitch** (Motor: INTEGER; Pitch: SINGLE); function Get Pitch (Motor: INTEGER; VAR Pitch: SINGLE); function **Set Feedrate** (Motor: INTEGER; Feedrate: SINGLE); function **Get Feedrate** (Motor: INTEGER; VAR Feedrate: SINGLE); function **Set Acceleration** (Motor: INTEGER; Acceleration: SINGLE); function Get Acceleration (Motor: INTEGER; VAR Acceleration: SINGLE); function Set Power Down (Motor, Power Down: INTEGER); function Get Power Down (Motor: INTEGER, VAR Power Down: INTEGER); ------ Switch configuration -----function Set Pos Limit Switch (Motor, Limit Switch: INTEGER); function Get Pos Limit Switch (Motor: INTEGER; VAR Limit Switch: INTEGER); function Set Neg Limit Switch (Motor, Limit Switch: INTEGER); function **Get Neg Limit Switch** (Motor: INTEGER; VAR Limit Switch: INTEGER); function **Set Pos Limit Polarity** (Motor, Limit Polarity: INTEGER); function Get Pos Limit Polarity (Motor: INTEGER; VAR Limit Polarity: INTEGER); function Set Neg Limit Polarity (Motor, Neg Limit Polarity: INTEGER); function Get Neg Limit Polarity (Motor: INTEGER; VAR Limit Polarity: INTEGER); function Set Reference Switch (Motor, Reference Switch: INTEGER); function **Get Reference Switch** (Motor: INTEGER; VAR Reference Switch: INTEGER); function Set Reference Polarity (Motor, Reference Polarity: INTEGER); function Get Reference Polarity (Motor: INTEGER; VAR Reference Polarity: INTEGER);

|           | I/O byte                                                   |
|-----------|------------------------------------------------------------|
| function  | Set Byte Direction (Byte No: Integer; Direction: Word);    |
| function  | Set Byte Output (Byte No: Integer; Output: Word);          |
| function  | Set Reset Byte Output (Byte No: Integer; Output: Word);    |
| function  | Byte Input (Byte No: Integer; Var Input: Word);            |
|           |                                                            |
|           | Stepping motor operation                                   |
| function  | Set_Goal (Motor: INTEGER; Position: SINGLE);               |
| function  | Get_Goal (Motor: INTEGER; VAR Position: SINGLE);           |
| function  | Set_Position (Motor: INTEGER, VAR Position: SINGLE);       |
| function  | Get_Position (Motor: INTEGER; VAR Position: SINGLE);       |
| function  | Go;                                                        |
| function  | Stop;                                                      |
| function  | Move (Motor: INTEGER);                                     |
| function  | Brake (Motor: INTEGER);                                    |
| function  | Moving (Motor: INTEGER);                                   |
| function  | All_Arrived;                                               |
| function  | End_Line;                                                  |
| function  | Positive_Limit (Motor: INTEGER);                           |
| function  | Negative_Limit (Motor: INTEGER);                           |
| function  | Reference (Motor: INTEGER);                                |
| function  | Input (Input_No: INTEGER);                                 |
|           |                                                            |
| £         | Notor power supply in V (N50 only)                         |
| function  | Get_wotor_voltage (wotor: INTEGER; VAR voltage: SINGLE);   |
|           | Heat sink temperature in °C (M40 only)                     |
| function  | Get Heatsink Temperature (Motor: INTEGER: VAR Temperature: |
| Tunction  | INTEGER):                                                  |
|           |                                                            |
|           | -System settings                                           |
| function  | Save Configuration (FilePath: TFilePath);                  |
| function  | Read Configuration (FilePath: TFilePath);                  |
| *function | Enable Interpolation;                                      |
| *function | Disable_Interpolation;                                     |
| *function | Set_Interpolation_Feedrate (IntpolFeedrate: SINGLE);       |
|           |                                                            |

- function **Get\_Interpolation\_Feedrate** (VAR IntpolFeedrate: SINGLE);
- \*function **Set\_Interpolation\_Acceleration** (IntpolAcceleration: SINGLE);
- function **Get\_Interpolation\_Acceleration** (VAR IntpolAcceleration: SINGLE);
- function **Number\_of\_Cards** (Motor: Integer, Var Slot\_Number: Integer );

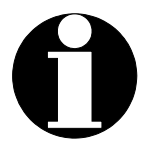

The routines identified by an \* can be called only if all axes are stopped.

- Up to three stepping motors can be controlled by the *M50.PCI stepping motor card*. A maximum of five stepping motor cards can be simultaneously operated in one PC; i.e., up to 15 motors can be controlled by PC. The valid range of values of the variable *motor* is: 1 ≤ *motor* ≤ 15. Motor numbers 1 to 3 are assigned to the *M50.PCI stepping motor card* with the lowest PCI address; motor numbers 4 to 6 to the *M50.PCI stepping motor card* with the next higher PCI address, etc.
- All functions are of the INTEGER type. If a function is properly carried out when requested, the function value is = 0. If a function cannot be performed, it take on a negative value as an *error\_code*.

The following function values occur as *error\_codes:* 

| function_ok                     | = 0;   |
|---------------------------------|--------|
| error_already_open              | = -1;  |
| error_not_open                  | = -2;  |
| error_no_card                   | = -3;  |
| error_invalid_motor_no          | = -4;  |
| error_opening_config_file       | = -5;  |
| error_dsp_program_not_found     | = -6;  |
| error_mx_dll_not_found          | = -7;  |
| error_no_config_file            | = -8;  |
| error_goal_not_accepted         | = -9;  |
| error_invalid_input_np          | = -10; |
| error_no_driver                 | = -11; |
| error_driver_function_not_found | = -12; |
| error_mx_function_not_found     | = -13; |
| error_mx_dll_not_loaded         | = -14; |
| error_open_card                 | = -15; |
| error_send_dsp_program          | = -16; |
| error_function_not_supported    | = -17; |
| error_invalid_byte_no           | = -18; |
| error_undervoltage              | = -19; |
| error_overvoltage               | = -20; |
| error_bridge_error              | = -21; |
| error_incompatible_config_file  | = -22; |
| error_no_valid_config_file      | = -23; |

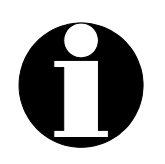

When the *M50.PCI* stepping motor card is initialized, <OPEN\_M50>, axes one to three are set to the default values:

| Maximum_Motor_Current[i]   | = 1400;[         | mA]                  |
|----------------------------|------------------|----------------------|
| Enable_Motor[i]            | = true;          |                      |
| Steps_per_Rev[i]           | = 200;           |                      |
| Rotary[i]                  | = 0;             |                      |
| Gear[i]                    | = 1.0;           |                      |
| Pitch[i]                   | = 2.0;           | [mm/Rev]             |
| Feedrate[i]                | = 3.0;           | [mm/s]               |
| Acceleration[i]            | = 10.0;          | [mm/s <sup>2</sup> ] |
| Power_Down[i]              | = 50;            | [%]                  |
| Pos_Limit_Switch[i]        | = 2*i;           |                      |
| Neg_Limit_Switch[i]        | = 2*i-1;         |                      |
| Reference_Switch[i]        | <b>=</b> \$ffff; |                      |
| Pos_Limit_Polarity[i]      | = 0;             |                      |
| Neg_Limit_Polarity[i]      | = 0;             |                      |
| Reference_Polarity[i]      | = 0;             |                      |
| Interpolation Mode[1]      | = 0;             |                      |
| Interpolation_Feedrate     | = 3.0;           | [mm/s]               |
| Interpolation Acceleration | = 10.0;          | [mm/s <sup>2</sup> ] |

These defaults can be overwritten by your own user-definable motor and axis settings or can be accepted from a data file using the *<Read\_Configuration>* command.

Each time you change the geometry data of an axis (*Steps\_per\_Rev, Pitch, Rotary* and *Gear*), you will also need to redefine the velocity and acceleration of this axis using <*Set\_Feedrate>* and <*Set\_Acceleration>*. In the interpolation mode, the corresponding commands are <*Set\_Interpolation\_Feedrate>* and <*Set\_Interpolation\_Acceleration>*.

Any changes to the default and configuration settings will not become effective until you write the command  $\langle Go \rangle$  or  $\langle MOVE \rangle$ .

### 8 Description of the Functions

### 8.1 Card Initialization

**Open\_M50**(FilePath: TfilePath ): Integer;

When initializing an application program, this function is used to read the M50dsp.idm file from the *FilePath* directory and to load it into the microprocessor on the *M50.PCI stepping motor card*. At the same time, the memory area needed in the PC is dynamically allocated.

If several *M50.PCI stepping motor cards* are installed in a PC, these are automatically initialized by this function request command.

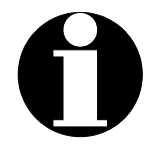

This function  $\underline{m \ u \ s \ t}$  be requested upon each initialization.

```
Example:
procedure TMainForm.FormShow(transmitter: TObject);
begin
 (* Search in current directory: *)
  If Open M50('M50dsp.idm')=0 Then Begin
    comment:= 'DSP-program successfully loaded'
    Exit;
 end;
 (* Search by entering entire pathname: *)
 If Open M50('...\Borland\Delphi5\Projects\M50 Demo1\M50dsp.idm')=0
Then begin
   comment:= 'DSP-program successfully loaded'
   exit;
 end;
 comment:= 'No M50-card present or <M50dsp.idm> not found;
end;
```

#### Function values:

| • | function_OK                     | = 0   |
|---|---------------------------------|-------|
| • | error_allready_open             | = -1  |
| • | error_not_open                  | = -2  |
| • | error_no_card                   | = -3  |
| • | error_dsp_program_not_found     | = -6  |
| • | error_no_driver                 | = -11 |
| • | error_driver_function_not_found | = -12 |
| • | error_open_card                 | = -15 |
|   |                                 | 4.0   |

• error\_send\_dsp\_program = -16

Close\_M50: Integer;

Close\_M50 switches off all motors, closes the DSP program on the *M50.PCI* stepping motor card and releases the memory area occupied in the PC when the function <*Open\_M50*> was requested. This function should be requested each time an M50 user program is closed!

```
Example:
    procedure TMainForm.FormClose(Sender:TObject; var Action: TCloseAction);
    begin
       Save_configuration('Demo1.cfg');
       Close_M40;
    end;
```

Function value: function\_OK = 0 • error\_not\_open = -2

### 8.2 Motor and Axis Settings

Each time the geometry data of an axis is changed (*Steps\_per\_Rev, Pitch, Rotary* und *Gear*), the speed and acceleration of this axis also have to be redefined using <*Set\_Feedrate>* and <*Set\_Acceleration>*; in the interpolation mode, the corresponding commands are <*Set\_Interpolation\_Feedrate>* and <*Set\_Interpolation\_Acceleration>*. Changes to these settings will become effective only after they are terminated in the program by <*Go>* or <*MOVE>*.

Set\_Maximum\_Current( Motor, Current: INTEGER ): INTEGER;

This function determines the maximum phase current and thus the torque of the motor. Normally, we select the value of the motor used for a particular axis. The phase current is divided between the two coils of a phase depending on the nominal position to be reached. The range of values is 0 - 2500 mA.

Setting: *current*= 1400 [mA/phase].

Get\_Maximum\_Current( Motor: INTEGER; VAR Current: INTEGER ): INTEGER;

This function is used to read out the maximum phase current set using the variable called *-current-*.

```
Example:
procedure TMainForm.CurrentEdit(Sender: TObject);
var
Current : Integer;
begin
Get_Maximum_Current(1,Current);
CurrentEdit.Text:= 'Current of Motor1 =' + IntToStr(Current) + 'mA';
end;
```

#### Enable\_Motor( Motor: INTEGER ): INTEGER;

This routine activates axes that have been previously de-activated by the *<Disable\_Motor>*.

Setting: Enabled

Disable\_Motor( Motor: INTEGER ): INTEGER;

The axis with the identifier known as *Motor* is excluded from all of the following motion commands. The operating voltge remains switched on without any changes.

#### Setting: Enabled

Set\_Steps\_per\_Rev( Motor, Steps\_per\_Rev: INTEGER ): INTEGER;

This function defines the number of full steps (VS) per revolution of the type of motor used. Setting the optimal microstep width is internally controlled (see Chapter 5.8).

Setting: steps\_per\_rev=200 [Full Steps]

Function value: function\_OK = 0 • error\_not\_open = -2 • error\_invalid\_motor = -4

Get\_Steps\_per\_Rev( Motor: INTEGER; VAR steps\_per\_rev: INTEGER): INTEGER;

Reads out the *steps\_per\_rev* variable as the number of full steps per revolution of the motor axis.

#### Set\_Rotary( Motor, Rotary: INTEGER ): INTEGER;

This command defines the "motor" system axis as a rotational axis (Rotary = 1) or as a linear axis (Rotary = 0). (See also information on page 21.)

Get\_Rotary( Motor: INTEGER; Var Rotary: INTEGER ): INTEGER;

The return value indicates whether the *motor* system axis is defined as a rotational axis (*Rotary* = 1) or as a linear axis (*Rotary* = 0).

```
Function value: function_OK = 0 • error_not_open = -2 • error_invalid_motor = -4
```

Set\_Gear( Motor: INTEGER; Gear: SINGLE ): INTEGER;

This command defines an increase or a reduction ratio of the *motor* system axis. (see information on page 21).

Setting: *Gear* = 1.0 (no increase/reduction ratio).

Function value: function\_OK = 0 • error\_not\_open = -2 • error\_invalid\_motor = -4

Get\_Gear( Motor: INTEGER; VAR Gear: SINGLE ): INTEGER;

Returns Gear as an increase or a reduction ratio of the motor system axis.

Function value: function\_OK = 0 • error\_not\_open = -2 • error\_invalid\_motor = -4

Set\_Pitch( Motor: INTEGER; Pitch: SINGLE ): INTEGER;

Set\_Pitch defines the linear movement of the *motor* system axis per axis revolution. Select the pitch according to the spindle pitch. If *motor* is not a linear axis, but has been defined as a rotary axis, (see Set\_Rotary), the routine is not evaluated (see also information on page 21).

Setting: *Pitch* = 2.0 [mm/revolution].

Get\_Pitch( Motor: INTEGER; VAR Pitch: SINGLE ): INTEGER ;

This returns *pitch* as the measure of the linear advance per motor axis revolution (=spindle pitch) in mm/revolution.

Set\_Feedrate( Motor: INTEGER; Feedrate: SINGLE ): INTEGER;

In the point-to-point mode, this defines the speed of the *Motor* system axis in mm/s (linear axis) or  $\pi/2s$  (rotational axis). The range of values for the feed rate is 0.001mm/s-1000mm/s (0.1 full step/s – 100,000 full step/s.)

(Point-to-point mode: The motors are activated independently of one another instead of their speed being related to one another's speed as in the interpolation mode; see also Chpt. 2.5, *<Enable\_Interpolation>* ).

Setting: *Feedrate* = 3.0 [mm/s] (corresponds to 300[full steps/s] for a 2mm pitch and 200 full steps/360°) Function value: function\_OK = 0 • error\_not\_open = -2 • error\_invalid\_motor = -4

**Get Feedrate**(Motor: INTEGER; VAR Feedrate: SINGLE): INTEGER;

With the *feedrate* variable, this command reads out the selected point-to-point speed of the *motor* system axis in mm/s (linear axis) or in  $\pi/2s$  (rotational axis).

#### Set\_Acceleration( Motor: INTEGER; Acceleration: SINGLE ): INTEGER;

In the point-to-point mode, this command defines the acceleration of each motor axis in mm/s<sup>2</sup> (linear axis) or in  $\pi/2s^2$  (rotational axis). To ensure the computational accuracy, acceleration is internally limited to a maximum of 800,000 full steps/s<sup>2</sup>. This yields a maximum acceleration of 8000mm/s<sup>2</sup> for 200 full steps/revolution and a 2 mm pitch.

Setting: Acceleration = 10 [mm/s<sup>2</sup>] Function value: function\_OK = 0 • error\_not\_open = -2 • error\_invalid\_motor = -4

Get\_Acceleration( Motor: INTEGER; Var Acceleration: SINGLE ): INTEGER;

With the *Acceleration* variable, this command reads out the axis acceleration set in the point-to-point mode. If the motor axes are defined as a linear axes, this is read out in mm/s<sup>2</sup> or, for rotational axes, in  $\pi/2$  s<sup>2</sup>.

#### Set\_Power\_Down( Motor, Power\_Down: INTEGER ): INTEGER;

This function defines the percentage by which the power of the motor axis is to be reduced while the motor is stopped. *Power\_Down* designates the reduction in percent based on a maximum phase current, where the current between the coils is then reduced proportionally depending on the particular position an axis has reached.

When stopped, the stepping motors need only the amount of power that enables a sufficient stop torque to be generated in order to maintain the axes' position reached. In all cases in which the motor does not receive any external torque, for eaxmple, when gears or spindles are used, the stop torque can be much lower than the travel torque. To avoid unnecessary heat loss, *Power\_Down* should be set to the lowest value possible.

#### Setting: *Power\_Down* = 50[%]

#### Function value: function\_OK = 0 • error\_not\_open = -2 • error\_invalid\_motor = -4

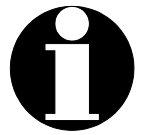

Important note! Be sure that there is sufficient stop torque for axes that have external torque and force.

Get\_Power\_Down( Motor: INTEGER; VAR Power\_Down ): INTEGER;

With the *Power\_Down* variable, this command returns the reduced motor power as a percentage of the maximum phase current while motion is stopped.

### 8.3 Switch Configuration

Every *M50.PCI stepping motor card* has 6 inputs. These are addressed by the integer values 1 to 6. Each input of an *M50.PCI stepping motor card* can be assigned to any of the axes of this card.

For example, *switch1* and *switch2* can be assigned as limit switches to axis 1 ("*motor1*"), and *switch3* as a reference switch for this axis. *Switch4* to *switch6* are then available for assignment to the remaining axes of this *M50.PCI stepping motor card* or can be used as inputs for any other additional functions.

| M50Card | M50-DLL       | M50.PAS   | Setting                    |
|---------|---------------|-----------|----------------------------|
| PinNo   | Value:Integer | Const     |                            |
| Pin14   | 1             | 'switch1' | Neg Limit Switch<br>motor1 |
| Pin15   | 2             | 'switch2' | Pos Limit Switch<br>motor1 |
| Pin18   | 3             | 'switch3' | Neg Limit Switch<br>motor2 |
| Pin19   | 4             | 'switch4' | Pos Limit Switch<br>motor2 |
| Pin22   | 5             | 'switch5' | Neg Limit Switch<br>motor3 |
| Pin23   | 6             | 'switch6' | Pos Limit Switch<br>motor3 |

Tab.1: M50 pin assignment (D-Sub, 25-pin) and DLL value

If several *M50.PCI* stepping motor cards are operated together, only the inputs of the first card, *switch1* to *switch6*, can be assigned to the axes of the first card *motor1*, *motor2* and *motor3*.

The inputs of the second card (*switch1* to *switch6*) are assigned to the axes of the second card defined by the identifiers *motor4*, *motor5* and *motor6*, etc.

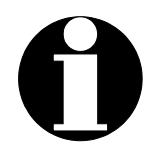

## When not assigned, the inputs are set to "high" via pull-up resistors.

If <u>passive</u> switches are used that are connected to GND, define "low\_active" as the input polarity.

If <u>active</u> switches are used, select the input polarity that corresponds to the particular circuit utilized (see Set **Polarity** and Appendix C: Pin Assignment).

**Set\_Pos\_Limit\_Switch**(Motor, Limit\_Switch: INTEGER): INTEGER;

This command assigns the *motor* system axis to the *Limit\_Switch* input as a positive limit switch. If the input is assigned as a positive limit switch to an axis, this axis, when performing positive movement, will immediately stop as soon as the assigned input is activated. Until the input is de-activated, the axis can only be moved in the negative direction of travel. The *position* of this axis and the target buffer remain unchanged. The sentence buffer can be deleted, if necessary, using the <Brake> command in order to continue the positioning movement.

Range of values for *Limit\_Switch*: [1, ..., 6] (cf. Tab 1)

| Settings:                                             | Limii<br>Limii<br>Limii             | _Sv<br>_Sv<br>_Sv | vitch<br>vitch<br>vitch | = SI<br>= SI<br>= SI | vitch2 =<br>vitch4 =<br>vitch6 = | = 2 fo<br>= 4 fo<br>= 6 fo | r motor1<br>r motor2<br>r motor3 |                         |                            |             |                |
|-------------------------------------------------------|-------------------------------------|-------------------|-------------------------|----------------------|----------------------------------|----------------------------|----------------------------------|-------------------------|----------------------------|-------------|----------------|
| Set_Pos_Limit_S<br>Set_Pos_Limit_S<br>Set_Pos_Limit_S | Switch( 1<br>Switch( 2<br>Switch( 3 | , 1<br>, 3<br>, 5 | )                       | (*<br>(*<br>(*       | Motor1<br>Motor2<br>Motor3       | with<br>with<br>with       | positive<br>positive<br>positive | limit<br>limit<br>limit | switch<br>switch<br>switch | 1<br>3<br>5 | *)<br>*)<br>*) |
| Function value: 1                                     | function_C                          | K = (             | )• e                    | error_n              | ot_open                          | <b>-</b> -2 •              | error_inva                       | alid_mo                 | tor_no =                   | -4          |                |

Get\_Pos\_Limit\_Switch( Motor: INTEGER; VAR Limit\_Switch): INTEGER;

With the *Limit\_Switch* variable, this command specifies the values of the input that is assigned as a positive limit switch to the *motor* system axis. If no positive limit switch is defined, *limit\_switch* receives the value=0.

Function value: function\_OK = 0 • error\_not\_open = -2 • error\_invalid\_motor\_n o= -4

**Set\_Neg\_Limit\_Switch**( Motor, Limit\_Switch: INTEGER): INTEGER;

This command assigns the *Limit\_Switch* as a negative limit switch to the *motor* system axis (see also FUNCTION Set\_Pos\_Limit\_Switch).

| Range of values f                                        | or                                          |                | Limit_Sv                         | /itc              | ch:[1,                        | ,6 ].                            |                         |                            |                   |
|----------------------------------------------------------|---------------------------------------------|----------------|----------------------------------|-------------------|-------------------------------|----------------------------------|-------------------------|----------------------------|-------------------|
| Settings:                                                | Limit_Swit<br>Limit_Swit<br>Limit_Swit      | ch<br>ch<br>ch | = switch<br>= switch<br>= switch | 1 =<br>3 =<br>5 = | = 1 for<br>= 3 for<br>= 5 for | motor1<br>motor2<br>motor3       |                         |                            |                   |
| Set_Neg_Limit_Sv<br>Set_Neg_Limit_Sv<br>Set_Neg_Limit_Sv | <pre>vitch( 1 , vitch( 2 , vitch( 3 ,</pre> | 2)<br>4)<br>6) | (*Motor<br>(*Motor<br>(*Motor    | 1<br>2<br>3       | with<br>with<br>with          | negative<br>negative<br>negative | limit<br>limit<br>limit | switch<br>switch<br>switch | 2*)<br>4*)<br>6*) |
| Function value: func                                     | tion_OK = 0                                 | • erro         | r_not_oper                       | ו =               | -2 • e                        | error_invalid                    | _motor_                 | no = -4                    |                   |

#### Get\_Neg\_Limit\_Switch( Motor: INTEGER, VAR Limit\_Switch): INTEGER;

With the variable for the *Limit\_Switch*, this command specifies the values of the input that is assigned as a negative limit switch to the *motor* system axis. If no negative limit switch is defined, *limit\_switch* receives the value=0.

Function value: function\_OK = 0 • error\_not\_open = -2 • error\_invalid\_motor\_no = -4

Set\_Pos\_Limit\_Polarity( Motor, Limit\_Polarity: INTEGER): INTEGER;

This command defines the polarity of the positive limit switch of the *motor* system axis. When not active, the inputs are set to "high" via pull-up resistors. If passive switches connected to GND are used, the polarity has to be defined as "low\_active" for this reason. If active switches are used, be sure to select the input polarity corresponding to the type of circuit employed.

*Limit\_Polarity = low\_active =* 0 (setting) *Limit\_Polarity = high\_active =* 1

Function value: function\_OK = 0 • error\_not\_open = -2 • error\_invalid\_motor\_no = -4

#### Get\_Pos\_Limit\_Polarity( Motor: INTEGER; VAR Limit\_Polarity: INTEGER): INTEGER;

This command indicates the polarity of the positive limit switch for the *motor* system axis.

Low\_Active limit switch : *Limit\_Polarity* = 0 High\_Active limit switch: *Limit\_Polarity* = 1

Function value: function\_OK = 0 • error\_not\_open = -2 • error\_invalid\_motor\_no = -4

Set\_Neg\_Limit\_Polarity( Motor, Limit\_Polarity: INTEGER): INTEGER;

This command defines the polarity of the negative limit switch for the *motor* system axis (see also FUNCTION *Set\_Pos\_Limit\_Polarity*).

Function value: function\_OK = 0 • error\_not\_open = -2 • error\_invalid\_motor\_no = -4

Get\_Neg\_Limit\_Polarity( Motor: INTEGER; VAR Limit\_Polarity: INTEGER): INTEGER;

This command indicates the polarity of the negative limit switch for the *motor* system axis (see also FUNCTION *Get\_Pos\_Limit\_Polarity*)

Set\_Reference\_Switch( Motor, Reference\_Switch: INTEGER): INTEGER;

This command assigns the reference switch variable *Refence\_Switch* to the *motor* system axis. As a result, movement is not stopped when a positioning axis reaches the reference switch end point.

Range of values for *Reference\_Switch*: [1, ...,6] (cf. Tab.2) Setting: *Reference\_Switch*= 0 (no reference switch assigned)

Function value: function\_OK = 0 • error\_not\_open = -2 • error\_invalid\_motor\_no = -4

Get\_Reference\_Switch( Motor: INTEGER; VAR Reference\_Switch: INTEGER ): INTEGER;

The command returns the *Reference\_Switch* variable that is assigned to the *motor* system axis (see also FUNCTION *Get\_Pos\_Limit\_Polarity*).

Function value: function\_OK = 0 • error\_not\_open = -2 • error\_invalid\_motor\_no = -4

Set\_Reference\_Polarity( Motor, Reference\_Polarity: INTEGER ): INTEGER;

This command defines the polarity of the reference switch for the *motor* system axis (see also FUNCTION *Set\_Pos\_Limit\_Polarity*).

Setting: Reference\_*Polarity* = 0 (Low\_Active)

Function value: function\_OK = 0 • error\_not\_open = -2 • error\_invalid\_motor\_no = -4

Get\_Reference\_Polarity( Motor: INTEGER; VAR Limit\_Polarity: INTEGER): INTEGER;

With the *Reference\_Polarity* variable, this command returns the polarity of the reference switch assigned to the *motor* system axis (see also FUNCTION *Get\_Pos\_Limit\_Polarity*).

### 8.4 I/O Byte

Set\_Byte\_Direction( Byte\_No: INTEGER; Direction: Word): INTEGER;

In addition to 6 inputs for the limit switches (on the motor connector), the *M50.PCI* stepping motor card has an I/O extension with 8 bits, which can be connected using the additional extension cable and slot plate supplied along with the card (see Installation). If several *M50.PCI stepping motor cards* are installed in one PC, each I/O byte is selected by *Byte\_No* according to the card number.

Each of the 8 bits of the I/O extension can be defined as an **input** (default setting) or an **output**. <*Set\_Byte\_Direction*> along with *Direction* defines which of the 8 bits is to be evaluated as an output. These have binary codes. Both the inputs and outputs are de-activated by "low".

| Bitl    | Value=1;        |                     |     |              |     |
|---------|-----------------|---------------------|-----|--------------|-----|
| Bit2    | Value=2;        |                     |     |              |     |
| Bit3    | Value=4;        |                     |     |              |     |
| Bit4    | Value=8;        |                     |     |              |     |
| Bit5    | Value=16;       |                     |     |              |     |
| Bit6    | Value=32;       |                     |     |              |     |
| Bit7    | Value=64;       |                     |     |              |     |
| Bit8    | Value=128;      |                     |     |              |     |
|         |                 |                     |     |              |     |
| Set_Byt | e_Direction( 1, | 1+2+4+8+16+32+64+12 | B); | //All 8 bits | are |
| _       | -               |                     |     | //output     |     |
|         |                 |                     |     |              |     |

Function value: function\_OK = 0 • error\_not\_open = -2 • error\_function\_not\_supported= -17 error\_invalid\_byte\_no= -18

Set\_Byte\_Output( Byte\_No: INTEGER; Output: Word): INTEGER;

Use *<Set\_Byte\_Output>* to set a single or several bits for an I/O extension. The *Byte\_No* command specifies the byte number, i.e., the card number of this extension.

Set\_Byte\_Output(1, 1); //Sets bit1 on the card to 1 "high"
Sleep(100);
Set\_Byte\_Output(1, 2+128); //Additionally sets bit2 and bit8 to "high"
Sleep(100);
Function value: function\_OK = 0 • error\_not\_open = -2 • error\_function\_not\_supported = -17
error\_invalid\_byte\_no= -18

Set\_Reset\_Byte\_Output( Byte\_No: INTEGER; Output: Word): INTEGER;

This command is used to reset the previously activated outputs. *Output* has a binary code (see also <set\_byte\_direction>). Use *Byte\_No* to select the I/O extension byte, which is, at the same time, equal to the number of the *M50.PCI stepping motor cards*.

```
Var output : Word;
Set Byte Direction( 1, 1+2+4+8+16+32+64+128); //Turns all 8 bits into
                                               //outputs
Set Byte Output(1, 1); //Sets bit1 on the card to 1 = "high"
Sleep (100);
Set Byte Output(1, 2);
                              //Sets bit2 on the card to 1 = "high"
Sleep(100);
                              //Sets bit3 on the card to 1 = "high"
Set Byte Output(1, 4);
Sleep(100);
Set Byte Output(1, 8);
                              //Sets bit4 on the card to 1 = "high"
Sleep(100);
                              //Sets bit5 on the card to 1 = "high"
Set Byte_Output(1, 16);
Sleep(100);
                              //Sets bit6 on the card to 1 = "high"
Set Byte Output(1, 32);
Sleep(100);
Set Byte Output(1, 64);
                              //Sets bit7 on the card to 1 = "high"
Sleep(100);
Set Byte Output(1, 128);
                              //Sets bit8 on the card to 1 = "high"
Sleep(400);
output:= 1 + 2 + 4 +8 +16 +32 +64 + 128
Reset Byte Output(1,output);
                              //Reverses all 8 bits back to "low"
```

```
Function value: function_OK = 0 • error_not_open = -2 • error_function_not_supported= -17
error_invalid_byte_no= -18
```

Byte\_Input( Byte\_No: INTEGER; Var Input: Word): INTEGER;

The <Byte\_Input> command is used to request the state of the inputs of the I/O extension. Only the bits defined as inputs are addressed; the ones defined as outputs are ignored. This function returns the state of the inputs using the *Input* variable. The bits have binary codes and are evaluated as active when the bits are set to high.

```
procedure TMainForm.ByteInButtonClick(Sender: TObject);
Var BitValue : Word;
Begin
ByteInButton.Down:= true;
Set_Byte_Direction( 1, 0+0+0+0+0+0+0);
Repeat
Byte_Input(1, BitValue);
until BitValue < 0;}
ByteInButton.Down:= false;
End;
Function value: function_OK = 0 • error_not_open = -2 • error_function_not_supported= -17
error invalid byte no= -18
```

### 8.5 Operating the Stepping Motors

**Set\_Goal**( Motor: INTEGER; Position: SINGLE ): INTEGER;

Use  $\langle Set\_Goal \rangle$  to input the absolute target positions of the axis = *motor* in mm (linear axis) or in the radian measure "rad" (rotational axis) in the sentence buffer of this axis. The commands in the sentence buffer are carried out once the axis is started by  $\langle Move \rangle$  or once the entire system is started by  $\langle Go \rangle$ . In the process, the values stored in the sentence buffer are selected in sequence until the sentence buffer is empty.

One or several new targets ("goals") can also be input during positioner movement. These targets are selected one after the other as soon as the previous target position has been reached, without having to input the  $\langle Go \rangle$  or  $\langle Move \rangle$  command again.

Each time a new target position (goal) is entered, the previously defined values for velocity and acceleration are also saved along with this new position in the sentence buffer. The movement of each axis can be completely controlled by the command sequence *<Set\_Feedrate>*, *<SetAcceleration>* and *<Set\_Goal>*.

Setting: Position = 0 [mm]

```
Example
procedure TMainForm.Timer1Timer(Sender: TObject);
var p : Single;
begin
                         // axis1 shall move to position 10.00mm
 Set Goal(1, 10.00);
 Set Goal(2, 55.00);
                         // axis2 shall move to position 55.00mm
                          // axis1 and axis2 start to move
 Go;
 Get Position(1,p);
 If \overline{p} > 9.00 Then begin // If axis1 reaches the position 9.00
 Set Point Feedrate(1,0.8);
                         // 8.35 is set as new goal for axis1
  Set Goal(1, 8.35);
                          // 8.35 is set as new goal for axis2
  Set Goal(2, 8.35);
                          // with 'Go' the new goals are valid, axis1
  Go:
                          // starts moving when position=10.00 is
end;
                          // reached, new speed=0.8 to position 8.35
                          // while axis1 moves onwards to position 55
                          // and then back to position 8.35 \,
Function value: function OK = 0 \cdot error not open = -2 \cdot error invalid motor = -4
```

error\_goal\_not\_accepted = -9

**Get\_Goal**(Motor: INTEGER; VAR Goal: SINGLE): INTEGER;

The *Goal* command returns the current absolute target position (goal) for the motor system axis in mm (linear axis) or in the radian measure (rotational axis). Once the target position (goal) has been reached, it will remain stored until a new target position is set.

Function value: function\_OK = 0 • error\_not\_open = -2 • error\_invalid\_motor= -4

Set\_Position( Motor: INTEGER, VAR Position: SINGLE ): INTEGER;

This command sets the current position of the motor system axis to the *position* value. This function can also be performed while the axis is still moving.

Function value: function\_OK = 0 • error\_not\_open = -2 • error\_invalid\_motor = -4

Get\_Position( Motor: INTEGER; VAR Position: SINGLE ): INTEGER;

This command returns the *position* variable along with the current position of the *motor* system axis.

Function value: function\_OK = 0 • error\_not\_open = -2 • error\_invalid\_motor = -4

**Go**: INTEGER;

Use the  $\langle Go \rangle$  command to <u>simultaneously</u> start all axes. This is especially important in the interpolation mode after you have entered the targets (goals) and movement parameters for several axes. The axes will remain in motion until their particular instructions in the sentence buffer have been completely performed.

You can also set *<Go>* while a motor is running, for example, in order to have the position moved to a new target position immediately after the previously set target has been reached, or to start the axes one after another (see also *<Move>* and *<Set\_Goal>*).

Function value: function\_OK = 0 • error\_not\_open = -2 • error\_undervoltage = -19 error\_overvoltage = -20 • error\_bridge\_error = -21

#### **Stop**: INTEGER;

*<Stop>* causes all axes to stop immediately at any time it is set. There is no brake ramp so steps may be lost if the axis selected happens to be above the start/stop frequency.

The values of the position counter remain saved; the sentence buffer for all axes is cleared. As a result, this function is suitable for resetting all sentence buffers of the entire system when the axes are stopped.

While the axes remain stopped, the power in the motors is reduced according to the preset power-down parameter (see <*Set\_Power\_Down*>).

Function value: function\_OK = 0 • error\_not\_open = -2

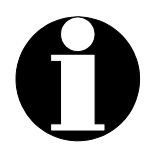

Steps may be lost when an axis is above the start/stop frequency; this may result in loss of control of the motors. Stop clears the sentence buffers for all axes.

Move( Motor: INTEGER ): INTEGER;

<*Move*> starts the **individual** -*Motor*- axis. The position targets defined for this axis are selected. Once started, an axis remains in motion until the instructions in its sentence buffer have been completely executed. The remaining axes remain unaffected by the <*Move*> command.

Function value: function\_OK = 0 • error\_not\_open = -2 • error\_invalid\_motor\_no = -4 error\_undervoltage = -19 • error\_overvoltage = -20 • error\_bridge\_error = -21

#### Brake( Motor: INTEGER ): INTEGER;

You can use the *Brake* command to stop the *-motor-* axis at any time or at any position. Braking is carried out with a ramp that is calculated from the currently valid value of acceleration.

Function value: function\_OK = 0 • error\_not\_open = -2 • error\_invalid\_motor\_no = -4

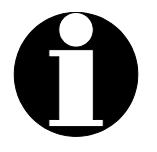

All target positions (goals) in the sentence buffer for this axis are deleted.

**Moving**(Motor: INTEGER): INTEGER;

When an axis is stopped (idle state), the function value is '0'. As long as the 'Motor' axis is moving, the function value remains set to '1'. If an axis moves incorrectly, the *Moving* variable will take on the negative values as error codes.

Function value: false = 0 • true = 1 • error\_not\_open = -2 • error\_invalid\_motor\_no = -4

#### All\_Arrived: INTEGER;

This command checks whether **all** system axes are stopped. The function value remains '0' as long as any of the axes is still moving or if not all the instructions in the sentence buffers have been performed. *All\_arrived* takes on the function value '1' if all axes are stopped and all sentence buffers are empty. The function does not evaluate whether or which of the axes have reached their target positions (goals).

Function value: false = 0 • true = 1 • error\_not\_open = -2

#### End\_Line: INTEGER;

The interpolation mode also uses a sentence buffer. To enable the program of the M50 processor to differentiate among the individual interpolation sets, <End\_Line> is used. This function defines the end of an interpolated movement.

```
Example:
Set_Goal(1,10);
Set_Goal(2,15);
Set_Goal(3, 1);
End_Line;
{Go}
Set_Goal(1,-10);
End_Line;
Go;
```

Function value: function\_OK = 0 • error\_not\_open = -2

The axes move in an interpolated manner to 10/15/1 in the x/y/z coordinate system and, right afterwards, to -10/15/1). As soon as the first End\_Line command has been carried out, the axes can be started by the *<Go>* command.

#### Positive\_Limit( Motor: INTEGER): INTEGER;

*Positive\_Limit* allows the state of the positive limit switches to be determined. Once a limit switch has reached its defined end-point position, its function value changes from 0 to 1. The range of values for MOTOR is 1 to 3 for the *M50.PCI stepping motor card*, and 1 to 6 for two *M50.PCI stepping motor cards*, etc.

```
Example:
Procedure Home;
Begin
{+++++ Configuration: +++++}
  . . . .
  . . .
                               // fast speed
// axis1 switch1 for positive limit
// axis1 switch2 for negative limit
  Set Point Feedrate(1,2.5);
  Set Pos Limit Switch(1,1);
  Set Neg Limit Switch(1,2);
  Set Reference Switch(1,3);
                                  // axis1 switch3 for reference
  {+++++ Move to negative limit switch: +++++}
  Set Goal(1,-500);
                                   // axis1 goal in negative direction
  Go;
                                   // Start moving
  {+++++ Fault Condition: +++++}
  If (Negative Limit(1)=1) and (Reference Limit(1)=1) Then Begin
  message:='FAULT: NEGATIVE LIMIT AND REFERENCE LIMIT NOT SEPERATED';
   Stop;
   EXIT;
  End;
  {+++++ Move to Reference Switch: +++++}
  If (Negative Limit(1)=1) and (Reference Limit(1)=0) Then Begin
    message:= 'NEGATIVE LIMIT REACHED, NOW SLOWLY TO REFEENCE...';
    Set Point Feedrate(1,0.25); // slow speed
    Set Goal(1, +5000);
                                   // goal axis1 in positive direction
    Go;
                                   // Start moving
  End;
  {+++++ Finish: +++++}
  If Reference Limit(1)=1 Then Begin
    Stop;
    Reset Position(1);
    message:=' REACHED REFERENCE = AXIS1-HOMEPOSITION';
  End:
End;
```

Function value: true=1 • false = 0 • error\_not\_open = -2 • error\_invalid\_motor = -4

Negative\_Limit( Motor: INTEGER): INTEGER;

This command checks whether the end-point position of the negative limit switch has been reached. The return value = 1 if the end-point position has been reached; otherwise, it is = 0.

The range of values is 1 to 3 for one card, and 1 to 6 for two cards, etc.

Function value: true = 1 • false = 0 • error\_not\_open = -2 • error\_invalid\_motor = -4

Reference( Motor: INTEGER) : INTEGER;

This command checks whether the end-point position of the reference switch has been reached. The return value = 1 if the end-point position has been reached; otherwise, it is = 0.

The range of values is 1 to 3 for one card, and 1 to 6 for two cards, etc.

Function value: true = 1 • false = 0 • error\_not\_open = -2 • error\_invalid\_motor = -4

Input( Input\_No: INTEGER ): INTEGER;

Available inputs of the M50-PCI, which are not assigned to limit or reference switches, can be used for any other purposes. The <*Input*> function evaluates all inputs. The return value is = 1 if the input was activated; otherwise, it is = 0.

The range of values for *-Input\_No-* is 1 to 6 for one card, and 1 to 12 for two cards, etc.

Function value: true = 1 • false = 0 • error\_not\_open = -2 • error\_invalid\_input\_no = -10

**Get\_Motor\_Voltage** (Motor: INTEGER; VAR Voltage: SINGLE): INTEGER;

The Get\_Motor\_Voltage function measures the voltage of the motor power supply and saves it in volts in the "Voltage" variable.

*Motor=1* (to *motor=3*) returns the motor power supply in volts for the first *M50.PCI* stepping motor card (card1), and motor=4 (to motor=6) the power supply in volts for the second *M50.PCI* stepping motor card (card2), etc.

Function value: function\_OK= 0 • error\_not\_open= -2 • error\_invalid\_motor-no= -4 error\_function\_not\_supported= -17

### 8.6 System Settings

Save\_Configuration( FilePath : TFilePath ): INTEGER;

The following settings of the initialization routines are saved for each of the 15 axes possible in the *FilePath* file and can be loaded again, if necessary:

| - Setting of the phase current in mA                            | (Set_Maximum_Current)    |
|-----------------------------------------------------------------|--------------------------|
| - Axis activated/de-activated                                   | (Enable_Motor)           |
| <ul> <li>Full steps per revolution of the motor axis</li> </ul> | (Set_Steps_per_Rev)      |
| <ul> <li>Linear axis / Rotational axis</li> </ul>               | (Set_Rotary)             |
| <ul> <li>Gear transmission ratio</li> </ul>                     | (Set_Gear)               |
| <ul> <li>Spindle pitch in mm per revolution</li> </ul>          | (Set_Pitch)              |
| <ul> <li>Speed in point-to-point mode</li> </ul>                | (Set_Point_Feedrate)     |
| - Acceleration                                                  | (Set_Acceleration)       |
| <ul> <li>Assignment of a positive limit switch</li> </ul>       | (Set_Pos_Limit_Switch)   |
| <ul> <li>Assignment of a negative limit switch</li> </ul>       | (Set_Neg_Limit_Switch)   |
| <ul> <li>Polarity of the positive limit switch</li> </ul>       | (Set_Pos_Limit_Polarity) |
| <ul> <li>Polarity of the negative limit switch</li> </ul>       | (Set_Neg_Limit_Polarity) |
| <ul> <li>Assignment of a reference switch</li> </ul>            | (Set_Reference_Switch)   |
| <ul> <li>Polarity of the reference switch</li> </ul>            | (Set_Reference_Polarity) |
| - Power reduction during pauses in movement                     | (Set_Power_Down)         |

The following system settings are saved once for each M50.PCI stepping motor card:

| <ul> <li>Interpolation activated/de-activated</li> <li>Interpolation pathway speed</li> <li>Interpolation pathway acceleration</li> </ul> | Interpolation_enable<br>Interpolation_Feedrate<br>Interpolation_Acceleration |
|----------------------------------------------------------------------------------------------------|------------------------------------------------------------------------------|
| Example:                                                                                                    |                                                                              |
| procedure TMainForm.FormClose(Sender: TOb<br>Action:TCl                                                                                   | oject; var<br>.oseAction);                                                   |
| begin                                                                                                    |                                                                              |
| <pre>If Save_configuration('Demo1.cfg')=0 The<br/>comment:=('Configuration saved')</pre>                                                  | en                                                                           |
| else comment:= ('Configuration not saved                                                                                                  | d')                                                                          |
| end;                                                                                                    |                                                                              |
|                                                                                                    |                                                                              |
| Function value: function_OK = 0 • error_not_open =                                                                                        | = -2 • error_opening_config_file = -5                                        |

#### Read\_Configuration(FilePath: TFilePath): INTEGER;

This command requests the settings saved by *<Save\_Configuration>* from the *FilePath* file.

If this routine or the various initialization routines are not requested, the (0) settings are valid; i.e., all axes are completely switched off.

Function values: function\_OK = 0 • error\_not\_open = -2 • error\_no\_config\_file = -8 error\_incompatible\_config\_file = -22 • error\_no\_valid\_config\_file = -23

#### Enable\_Interpolation: INTEGER;

This function selects the interpolation mode.

To control several axes of a system, you can choose "point-to-point mode" or the "interpolation mode." In the point-to-point mode, the system axes are controlled independently of one another, and each axis moves at its own rate of acceleration and speed (*Acceleration* and *Feedrate*).

In the interpolation mode, the speeds of the axes depend on one another. In this mode, the axes of each particular *M50.PCI stepping motor card* are combined in a Cartesian coordinate system; motors 1/2/3 correspond to the X/Y/Z axes.

The *SET\_Goal* function specifies the X/Y/Z coordinates of a point to be reached. The movement of each axis is controlled so that all axes simultaneously reach a target position, where the speeds are calculated proportionally to the distance to be covered.

Setting: Disabled

Example: see next page

The routine cannot be carried out if a motor is still running when this command is called.

Function value: function\_OK = 0 • error\_not\_open = -2

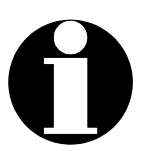

The maximum interpolation acceleration you select for a distance to be covered should not be higher than that which can be reliably attained by the axis with the lowest dynamics. Under certain circumstances, you may need to determine this value by the trial and error method.

```
Example:
Procedure TMainForm.FormCreate(Sender: TObject);
      feedrate : INTEGER;
Var
       acceleration : INTEGER;
begin
 If All Arrived()=0 Then
 If Enable Interpolation=0 Then begin
  Set Interpolation Feedrate(2.0);
                                        //Travel speed in mm/s
  Set Interpolation Acceleration (10.0); //Travel acceleration in mm/s<sup>2</sup>
  comment:=('Interpolation Modus activated');
 end;
 Set Goal(1,15);
 Set Goal (2,15);
 Set Goal(3,15);
 Go;
             //The axes move in a diagonal from the center point
             //to a corner point of a square measuring 30 mm
end;
```

#### Disable\_Interpolation: INTEGER;

This command changes from the interpolation mode back to the point-to-point mode.

The routine cannot be carried out if a motor is still running when the command is called.

Function value: function\_OK = 0 • error\_not\_open = -2

#### Set\_Interpolation\_Feedrate( IntpolFeedrate: SINGLE ): INTEGER;

In the interpolation mode, this command defines the travel speed in mm/s (linear axis) or in  $\pi/2s$  (rotational axis). The speeds of all system axes are internally controlled so that all axes reach their respective target positions simultaneously (see also Enable\_Interpolation).

Setting: *IntpolFeedrate* = 3.0 (mm/s or  $\pi/2s$ )

The routine cannot be carried out if a motor is still running when this command is called.

Function value: function\_OK = 0 • error\_not\_open = -2

#### Get\_Interpolation\_Feedrate( VAR IntpolFeedrate: SINGLE ): INTEGER;

In the interpolation mode, this command returns *IntpolFeedrate* as the travel speed in mm/s (linear axis) or in  $\pi/2s$  (rotational axis).

Function value: function\_OK = 0 • error\_not\_open = -2

Set\_Interpolation\_Acceleration( IntpolAcceleration: SINGLE ): INTEGER;

This command defines the travel acceleration in mm/s<sup>2</sup> (linear axis) or in  $\pi/2s^2$  (rotational axis) in the interpolation mode. The acceleration rates of all system axes are internally controlled so that all axes reach their respective target positions simultaneously (see also Enable\_Interpolation).

Setting: *IntpolAcceleration* = 10.0 (mm/s<sup>2</sup> bzw.  $\pi/2s^2$ )

The routine cannot be carried out if a motor is still running when this command is called.

Function value: function\_OK = 0 • error\_not\_open = -2

Get\_Interpolation\_Acceleration(VAR IntpolAcceleration: SINGLE ): INTEGER;

This command returns *IntpolAcceleration* as the travel acceleration in mm/ s<sup>2</sup> (linear axis) or in  $\pi/2s^2$  (rotational axis) in the interpolation mode.

Function value: function\_OK = 0 • error\_not\_open = -2

Number\_of\_Cards (Motor: INTEGER, Var Slot\_Number: INTEGER ): INTEGER;

This command returns *Slot\_number*, the slot number of the *M50.PCI stepping motor card* that is assigned to the motor searched for.

If at least one card in the system is found, the function value < *Number\_of\_Cards* > shows the number of the cards found; otherwise, an error code will be displayed.

```
Example
Var M50Cards: Integer;
.
.
M50Cards:= Number_of_Cards(1, Slot_Number); //Get slot number of motor1
if M50Cards > 0 then
begin
SlotCard1Edit.Text := IntToStr(Slot_Number);
end;
M50Cards:= Number_of_Cards(4, Slot_Number); //Get slot number of
//motor2 and return no.of
//cards or error code
Function value: cards_found = < 0 ≤ 5 • error_not_open = -2 • error_invalid_motor_no = -4</pre>
```

### 8.7 Demo Program

The CD-ROM supplied contains the application program "M50\_Demo1.exe". It is a simple programming example for controlling a *M50.PCI stepping motor card* with three motors.

#### User's manual for M50 Demo1.exe

Once the program is initialized, a user interface appears on the screen. Using this screen, you can initialize and control the *M50.PCI stepping motor card* by mouse click or keyboard input.

| Position :         | Shows the actual position in mm (system axis defined as a linear axis) or in radian measure (system axis defined as a rotational axis).                           |
|--------------------|----------------------------------------------------------------------------------------------------|
| Goal :             | Here, a target position is input in mm (system axis defined as a linear axis) or in radian measure (system axis defined as a rotational axis).                    |
| Feedrate :         | Here, the system speed can be input in mm/s (linear axis) or $\pi/2s$ (rotational axis).                                                                          |
| Neg Limit Switch : | A negative limit switch can be assigned to each motor.<br>Movement in the negative direction is interrupted once the<br>end point of the limit switch is reached. |
| Pos Limit Switch : | A positive limit switch can be assigned to each motor.<br>Movement in the positive direction is interrupted once the<br>end point of the limit switch is reached. |
| "Go" Button:       | Starts all motors simultaneously.                                                                                                    |
| "Stop" Button:     | Stops all motors.                                                                                                    |

### 9 Appendix A: Technical Specifications

### 9.1 System Data

- PC plug-in card with integrated, pulse-controlled terminating stages for three axes in microsteps
- Position controlling via signal processor
- All axes can be operated simultaneously or individually, either in the interpolation or the point-to-point mode
- Two limit switches /reference switches per axis can be configured by software as normally closed/normally open contacts
- Automatic power reduction of 0 to 100% when axes stop can be set by software
- The power of the motors can be switched off by software
- Power supply 12V generated by the PC power supply unit can be selected by the hard disk connector or externally up to 48V by jumper
- Windows® plug and play capability
- The system can be extended up to five *M50.PCI stepping motor cards*, each controlling three motors
- Demo program; source code in Delphi 5.0
- 32-bit driver for WINDOWS® 95/98/2000/XP

### 9.2 Performance Data

- For 3 bipolar stepping motors with 4-, 5-, 6- or 8-wire technology
- Motor voltage from 2V to 12V
- 2.5A phase current maximum; can be selected independently by software for each axis
- Microstep resolution 10-bit or 1.5 mA (corresp. to1/1000-microstep for 1.5-A motors)

| Value ranges      | Max.     | Resolution | Typical | <u>Unit</u>               |
|-------------------|----------|------------|---------|---------------------------|
| Position          | 84.5Mill | 0.02       | 20000   | full step                 |
| Speed (feed rate) | 100000   | 0.001      | 2000    | full steps/s              |
| Acceleration      | 8000     | 0.1        | 10000   | full steps/s <sup>2</sup> |

• Step frequency:

The step frequency is controlled and monitored by a signal processor and can therefore considerably exceed the start-stop frequency of a motor. For this reason, the acceleration rates have to be carefully selected in order to prevent premature blockage of the motor.

• Operating efficiency:

Up to 20-W power loss per motor in continuous operation; 3 motors, each with  $1.6\Omega V/2.5A$  power monitoring, and a temperature sensor monitors the operating state in each high-level stage

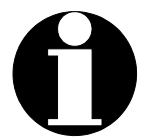

If several *M50.PCI stepping motor cards* are operated off one PC power supply, be sure that the total of all phase current ratings does not exceed 4.5A.

- 2 limit switch inputs per axis; can be selected as positive or negative by software
- 10V/100mA power supply for active limit switches
- Short-circuit or reverse battery protection on a short-term basis; overload protection by temperature monitoring
- Power supply:

Internal 4-pin hard disk connector (such as Bürklin 71F972) External 2-pin power connector, type: WECO 120A111/02 (such as Bürklin 47F1300)

 Motor connection: 25-contact D-Sub female connector

### 10 Appendix B: Structure of the M50.PCI

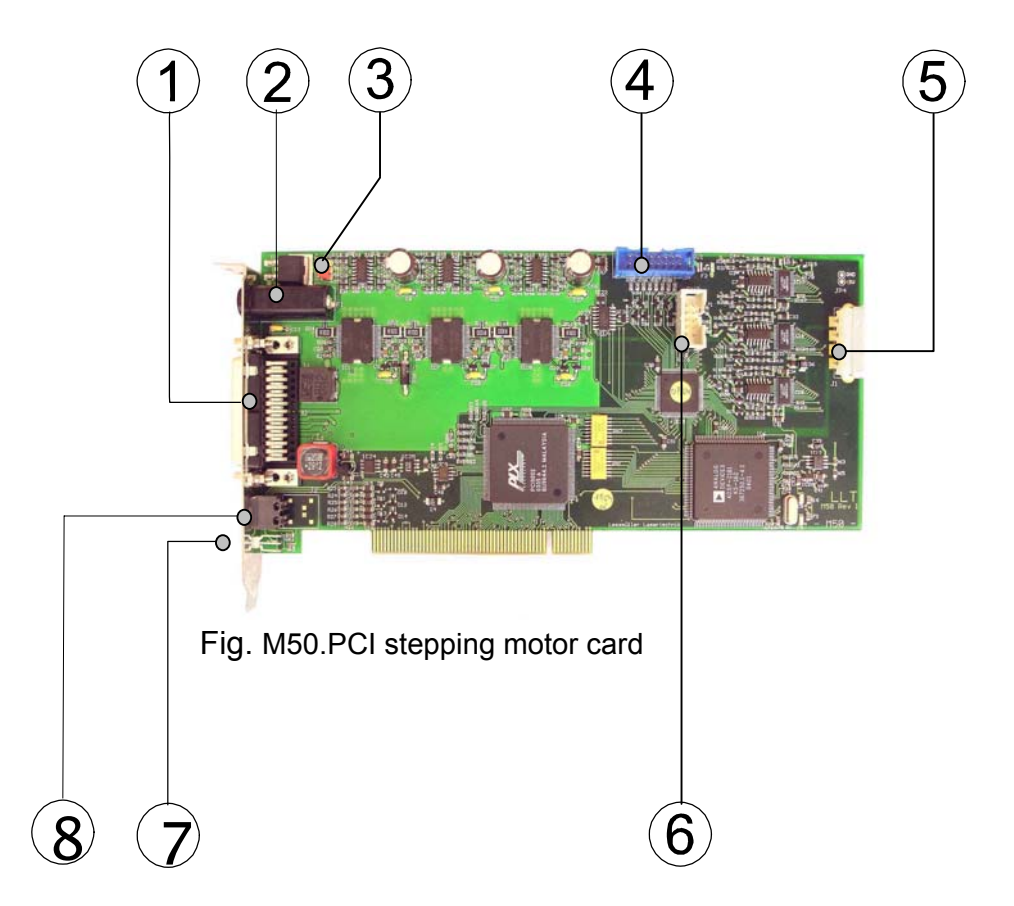

- 1. Connector for motor and limit switches
- 2. Fuse holder, 3.15A quick-acting (fast-blow fuse)
- 3. Jumper for selecting the motor power supply, either internal (12-V hard disk) or external up to 48V
- 4. I/O extension
- 5. Hard disk connector for internal motor power supply
- 6. Programming interface for PLD (can only be configured by the manufacturer)
- 7. LED display for DSP
- 8. Connector for external power supply

## 11 Appendix C: Pin Assignment

### 11.1 Motor Connector

(25-contact D-Sub female connector)

| D-Sub, 25                                                      | Signal name                                                                |
|----------------------------------------------------------------|----------------------------------------------------------------------------|
| 1                                                              | Mot1B                                                                      |
| 2                                                              | Mot1A                                                                      |
| 3                                                              | Mot1B'                                                                     |
| 4                                                              | Mot1A'                                                                     |
| 5                                                              | Mot2B                                                                      |
| 6                                                              | Mot2A                                                                      |
| 7                                                              | Mot2B'                                                                     |
| 8                                                              | Mot2A'                                                                     |
| 9                                                              | Mot3B1                                                                     |
| 10                                                             | Mot3A1                                                                     |
| 11                                                             | Mot3B'                                                                     |
| 12                                                             | Mot3A'                                                                     |
|                                                                |                                                                            |
| 13                                                             | +10V/100mA                                                                 |
| 14                                                             |                                                                            |
|                                                                | LINDT                                                                      |
| 15                                                             | END1-                                                                      |
| 15<br>16                                                       | END1-<br>GND                                                               |
| 15<br>16<br>17                                                 | END1-<br>GND<br>NC                                                         |
| 15<br>16<br>17<br>18                                           | END1-<br>GND<br>NC<br>END2+                                                |
| 15<br>16<br>17<br>18<br>19                                     | END1-<br>GND<br>NC<br>END2+<br>END2-                                       |
| 15<br>16<br>17<br>18<br>19<br>20                               | END1-<br>GND<br>NC<br>END2+<br>END2-<br>GND                                |
| 15<br>16<br>17<br>18<br>19<br>20<br>21                         | END1-<br>GND<br>NC<br>END2+<br>END2-<br>GND<br>NC                          |
| 15<br>16<br>17<br>18<br>19<br>20<br>21<br>22                   | END1-<br>GND<br>NC<br>END2+<br>END2-<br>GND<br>NC<br>END3+                 |
| 15<br>16<br>17<br>18<br>19<br>20<br>21<br>22<br>23             | END1-<br>GND<br>NC<br>END2+<br>END2-<br>GND<br>NC<br>END3+<br>END3-        |
| 15<br>16<br>17<br>18<br>19<br>20<br>21<br>22<br>23<br>23<br>24 | END1-<br>GND<br>NC<br>END2+<br>END2-<br>GND<br>NC<br>END3+<br>END3-<br>GND |

Pin assignment of the motor connector

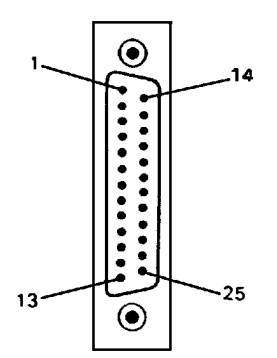

Fig.: 25-contact D-Sub motor connector showing pin assignment

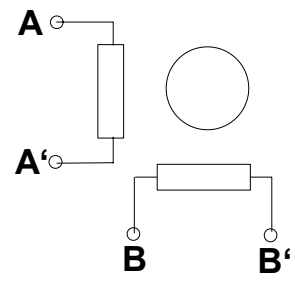

Fig. Example: Motor connection

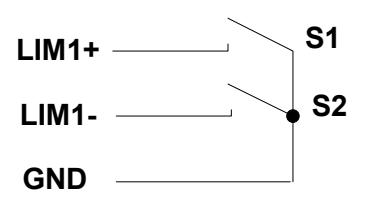

Fig. Example: Limit switch conections

### 11.2 I/O Extension:

(15-contact D-Sub female connector)

| D-Sub, 15 | Signal<br>name |
|-----------|----------------|
| 1         | Vcc +5V        |
| 2         | IO-0           |
| 3         | IO-2           |
| 4         | IO-4           |
| 5         | IO-6           |
| 6         | NC             |
| 7         | NC             |
| 8         | NC             |
| 9         | GND            |
| 10        | IO-1           |
| 11        | IO-3           |
| 12        | IO-5           |
| 13        | 10-7           |
| 14        | NC             |
| 15        | NC             |

Table: I/O extension

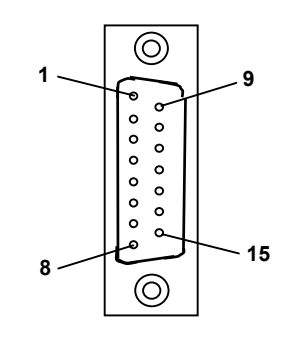

Fig.: Pin assignment for 15-contact D-Sub I/O extension

### 11.3 Limit Switch Wiring

Wiring of passive and active limit switches

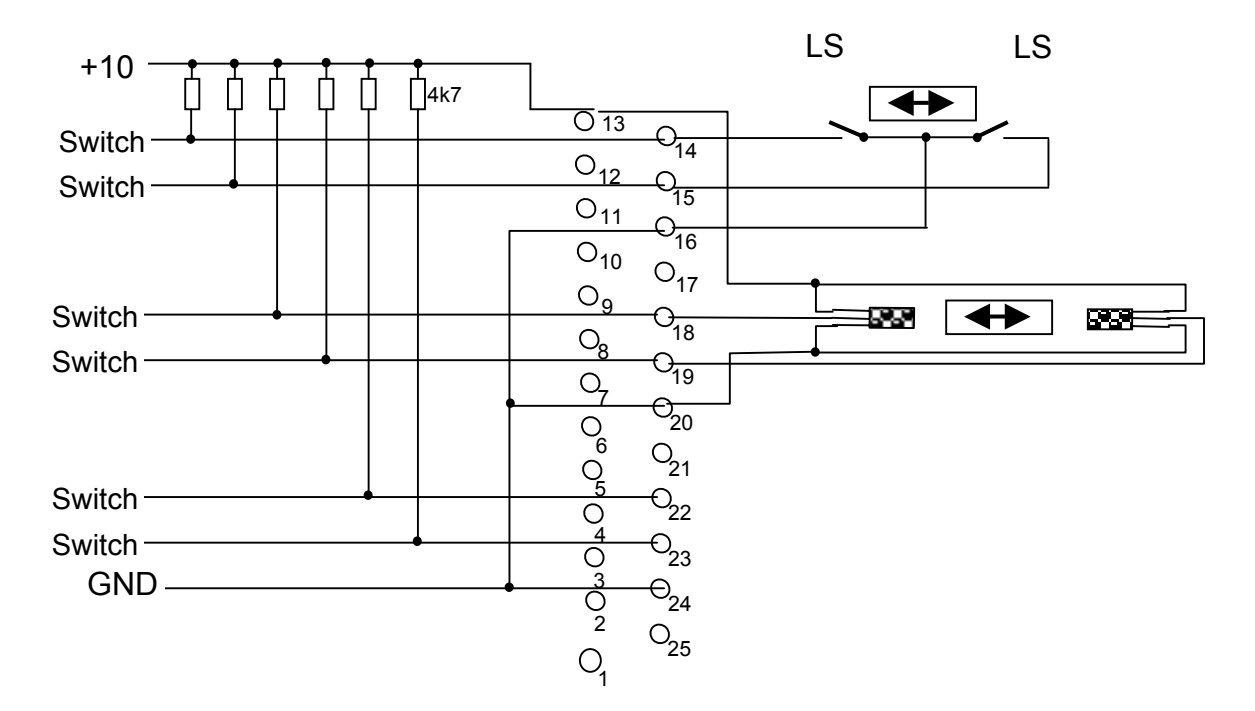

Fig. Example: wiring diagram of passive and active limit switches

### 12 Appendix E: Software Default Settings

#### M50-ConfigurationFile

Number of Cards : 1 Interpolation Mode, card 1:0 Interpolation Feedrate, card 1:3 Interpolation Acceleration, card 1:10 Maximum Motor Current, motor 1:1400 Maximum Motor Current, motor 2:1400 Maximum Motor Current, motor 3:1400 Enable Motor, motor 1:1 Enable Motor, motor 2:1 Enable Motor, motor 3:1 Steps per Rev., motor 1:200 Steps per Rev., motor 2:200 Steps per Rev., motor 3:200 Rotary axis, motor 1:0 Rotary axis, motor 2:0 Rotary axis, motor 3:0 Gear, motor 1:1 Gear, motor 2:1 Gear, motor 3:1 Pitch, motor 1:2 Pitch, motor 2:2 Pitch, motor 3:2 Feedrate, motor 1:3 Feedrate, motor 2:3 Feedrate, motor 3:3 Acceleration, motor 1:10.0 Acceleration, motor 2:10.0 Acceleration, motor 3:10.0 Pos. Limit Switch, motor 1:2 Pos. Limit Switch, motor 2:4 Pos. Limit Switch, motor 3:6 Neg. Limit Switch, motor 1:1 Neg. Limit Switch, motor 2:3 Neg. Limit Switch, motor 3:5 Pos. Limit Polarity, motor 1:0 Pos. Limit Polarity, motor 2:0 Pos. Limit Polarity, motor 3:0 Neg. Limit Polarity, motor 1:0 Neg. Limit Polarity, motor 2:0 Neg. Limit Polarity, motor 3:0 Reference Switch, motor 1:0 Reference Switch, motor 2:0 Reference Switch, motor 3:0 Reference Polarity, motor 1:0 Reference Polarity, motor 2:0 Reference Polarity, motor 3:0 Power Down, motor 1:50 Power Down, motor 2:50 Power Down, motor 3:50

### 13 Disposal

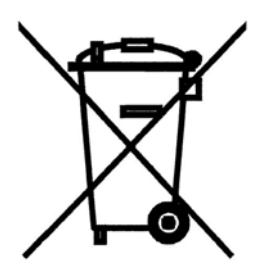

Warning! This LINOS product should NOT be thrown into ordinary waste disposal bins. If this LINOS product is not required any longer and you want to dispose of it, then please send it to the specified address given below for professional disposal. Thank you very much!

### 14 Service

For service or repair work, please contact:

LINOS-Photonics GmbH & Co. KG Service Department Königsallee 23 37081 Göttingen, Germany

#### Photonics LINOS

GmbH & Co. KG Königsallee 23 D-37081 Goettingen Germany

#### LINOS Photonics Inc.

459 Fortune Boulevard Milford MA 0 17 57 – 17 45

USA

Phone++49 (0) 551 6935 0 Fax ++49 (0) 551 6935 166 Phone ++1 508 478 6200 Fax ++ 1 508 478 5980

#### LINOS-Photonics Ltd.

2 Drakes Mews Crownhill, Milton Keynes Buckinghamshire MK8 OER Great Britain

Phone ++44 908 262525 Fax ++44 908 262526